| شرکت کیاکوشیار رایانه / مدیریت مستندات |                 |                             |        |            |  |  |  |
|----------------------------------------|-----------------|-----------------------------|--------|------------|--|--|--|
| نام انگلیسی مستند                      | نام فارسی مستند |                             |        |            |  |  |  |
| Basic training of the workflow system  |                 | آموزش اوليه سامانه گردش كار |        |            |  |  |  |
| طبقه بندی : محرمانه                    |                 | له ویرایش :                 | تاريخچ |            |  |  |  |
| ويرايش كننده                           |                 | توضيح                       | نسخه   | تاريخ      |  |  |  |
| مهرناز واحديان                         | نسخه اوليه      |                             | 1.0    | 1404/04/04 |  |  |  |

سلام و عرض خسته نباشید خدمت همکاران عزیز

**هدف از این آموزش:** طراحی با نمونه جی سان گردش کار یک شهر مشابه مطابق با نمونه گردش کار ید در سامانه گردش کار است. از iis سامانه wfd کلاینت را باز می کنیم.

| 💱 Internet Information Services (IIS) Manager - 🗆 X |               |             |             |               |               |               |              |             |          |     |                                     |       |
|-----------------------------------------------------|---------------|-------------|-------------|---------------|---------------|---------------|--------------|-------------|----------|-----|-------------------------------------|-------|
| ← → APPSAMAN → Sites → WFDClient →                  |               |             |             |               |               |               |              |             |          |     |                                     |       |
| File View Help                                      |               |             |             |               |               |               |              |             |          |     |                                     |       |
| Connections                                         |               |             | lomo        |               |               |               |              |             |          | Act | ions                                |       |
| 🔍 - 📊 🖄 😡                                           |               | Client      | lome        |               |               |               |              |             |          |     | Explore                             |       |
| Start Page                                          | Filter:       |             | 🕶 👎 Go 🕞 🖣  | Show All      | Group by: Are | ea            | -            |             |          |     | Edit Permissions                    |       |
| Application Pools                                   | ASP.NET       |             |             |               |               |               |              |             | <b>^</b> |     | Edit Site                           |       |
| 🗸 🔞 Sites                                           | i=o           | ا           |             |               |               |               | A,           | 1           |          |     | Bindings                            |       |
| > 😜 Core                                            | NET           | NICT        |             | - NET         |               |               |              |             |          |     | Basic Settings                      |       |
| > 😝 Default Web Site                                | Authorizat C  | Compilation | Pages       | Globalization | INET Profile  | INET KOIES    | Levels       | INET USERS  |          |     | View Applications                   |       |
| > le Dorsa                                          |               |             |             |               |               | ٥.            |              |             |          | _   | view virtual Directories            | -     |
| > 🌍 Map                                             | 3             | ab          |             |               | 100           | <u> </u>      |              |             |          | Mar | nage Website                        | ٢     |
| > 😔 RG                                              | Application ( | Connection  | Machine Key | Pages and     | Providers     | Session State | SMTP E-mail  |             |          | 2   | Restart                             |       |
| > 😌 RGCore                                          | Settings      | strings     |             | Controis      |               |               |              |             |          | Þ   | Start                               |       |
| Saman                                               | IIS —         |             | _           |               |               |               |              |             | <b>^</b> |     | Stop                                |       |
| > 😔 SanizClient                                     |               | CGI         | - A         |               | <b></b>       |               | 2            |             |          |     | Browse Website                      |       |
| > 🕘 SanizServer                                     | Authentic     | CGI         | Compression | Default       | Directory     | Error Pages   | Handler      | HTTP        |          | ۲   | Browse wtd.larcity.ir on<br>(https) | ^:443 |
| > 🔮 SMS                                             | Harrenten     |             | compression | Document      | Browsing      | enorrages     | Mappings     | Respon      |          |     | Advanced Settings                   |       |
| > 😌 Start                                           | 37            | <b></b>     |             |               |               |               | Ω            |             |          | -   | Canfinuar                           |       |
| V S WEDClient                                       | <b>e</b>      |             | <b>1</b> 22 | ←1            |               | <b></b>       |              |             |          |     | Limite                              |       |
| > - 📔 icons                                         | ISAPI Filters | Logging     | MIME Types  | Modules       | Output        | Request       | SSL Settings | URL Rewrite |          |     | HSTS                                |       |
| > 📑 static                                          |               |             |             |               | Caching       | Filtering     |              |             |          |     | Liele.                              |       |
| > 😔 WFDServer                                       | Management    |             |             |               |               |               |              |             | <b>^</b> |     | neip                                |       |
| > 😝 Wiki                                            |               |             |             |               |               |               |              |             |          |     |                                     |       |
| 2100011                                             | Configurat    |             |             |               |               |               |              |             |          |     |                                     |       |
|                                                     | Editor        |             |             |               |               |               |              |             |          |     |                                     |       |
|                                                     |               |             |             |               |               |               |              |             |          |     |                                     |       |

سپس نمونه فایل جی سان که داریم را مطابق با آموزش آقای اقدسی در سامانه هلپ با عنوان "راهنمای سامانه طراحی گردش کار" باز میکنیم. می توان از آخرین نمونه گردش کار ذخیره شده با فرمت جی سان که برای (آخرین شهری که درست و دقیق پیاده سازی و انجام شده) استفاده کرده و یا فایل را در این قسمت درگ کنید تا باز شود.

سپس مطابق با فایل ید گردش کار شهر خود، یک به یک مراحل را ایجاد میکنیم.

حتما ابتدای گردش کار مرحله شروع و در انتها مرحله پایان باشد. در بالا و سمت راست هر باکس دکمه تنظیمات قرار دارد. اولین تب <u>مشخصات اصلی</u> که عنوان مرحله و نام سیستمی مطابق با نقش قرارداده می شود. می توانید رنگ این مرحله را مطابق با رنگ سامانه گردش کار تعیین کنید. تب بعدی <u>فرم های عملیاتی</u> هست که فرم مورد نیاز مرحله و یا درصورت داشتن امضا فرم امضا را اضافه میکنیم. اگر در فرم ها شک داشتیم از بخش سمت راست نرم افزار که ابزار های موجود ذخیره شده عنوان را سرچ میکنیم و از مراحل آماده استفاده می کنیم.

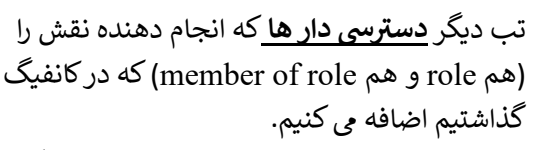

تب بعدي **روال هاي اتوماتيك در ورود** هست كه مي توانيد جستجو، انتخاب، اضافه و حذف نماييد. تب بعدي

<u>کانال هاي خروجي</u> هست. در اين تب مشخص مي کنيم که در زمان ارسال پرونده به مرحله بعد از اين مرحله جاري چه کنټرل هايي صورت گيرد و مسير خروجي چه باشد.مراحلی که شکل ستاره هست در گردش کار به عنوان کانال خروجی و شرط هست،

| لە     | ابزاره       |
|--------|--------------|
| ارها   | جستجو در ابز |
| پايان  | شروع         |
| ه بندی | بدون دمت     |

| × |                                                                  |                                                             |                                     |                                         |                     | تنظيمات                                     |
|---|------------------------------------------------------------------|-------------------------------------------------------------|-------------------------------------|-----------------------------------------|---------------------|---------------------------------------------|
|   | و سوال خروجی                                                     | کانال های خروجی                                             | روال های اتوماتیک در ورود           | دسترسی دارها                            | ای عملیاتی          | مشخصات اصلی فرم ها                          |
|   |                                                                  |                                                             | •                                   | عنوان كانال                             |                     | متن جستجو را وارد کنید                      |
|   |                                                                  |                                                             | مشخصات                              |                                         | عتوان               | U ay                                        |
| × |                                                                  | •                                                           |                                     | سای فرم بر و کف غیر<br>1 به اتش ، نشانی | 135 امة<br>بوائه54  | طرح تفصیلی و بر و<br>کفاتدید ایمد ، و اتش ، |
|   |                                                                  | مشخصات                                                      | عنوان                               | ورزید در به منابع المنابع<br>ارضال شود  |                     | نشانی                                       |
|   | ProcessName                                                      | e(URBAN_up ;<br>onAndfloor)                                 | 135 امضای فرم بر و کف غیر<br>پروانه |                                         |                     |                                             |
|   | حذف ValidateRoutir<br>dation,SendT<br>ValidateRoutin<br>alidRet  | neName(Vali<br>pFirestation)<br>neType(SP)V<br>turnValue(1) | 154 به اتش نشانی ارسال<br>شود       |                                         |                     |                                             |
| 4 |                                                                  | _                                                           |                                     |                                         |                     |                                             |
| × |                                                                  | •                                                           | •                                   | مای فرم بر و کف غیر<br>1 به اتـش نشانی  | 135 امة<br>پروانه55 | طرح تفصیلی و بر و<br>کفبررسی خلاف           |
|   |                                                                  | مشخصات                                                      | عنوان                               | ود                                      | ارسال ئ             |                                             |
|   | ProcessName                                                      | (URBAN_up )<br>onAndfloor)                                  | 135 امضای فرم بر و کف غیر<br>پروانه |                                         |                     |                                             |
|   | حذف ValidateRoutir<br>dation,SendTo<br>ValidateRoutir<br>alidRet | neName(Vali<br>pFirestation)<br>neType(SP)V<br>turnValue(0) | 155 به اتش نشانی ارسال<br>نشود      |                                         |                     |                                             |

اگر چند کانال داشتیم نباید بصورت هم زمان بیشتر از یک پاسخ درست داشته باشیم. و در صورت امضا، لزوم امضا هم اضافه می شود. اگر شکل لوزی باشد، تب سوال خروجی بصورت سوال و جواب گزینه هارا اضافه میکنیم. سپس در کانال خروجی هم پاسخ سوال را با شماره یکسان با پاسخ سوال خروجی قرار می دهیم.

| تنظيمات                                                                                         |            |                 |                                      |              |                 | تنظيمات                           |
|-------------------------------------------------------------------------------------------------|------------|-----------------|--------------------------------------|--------------|-----------------|-----------------------------------|
| مشخصات اصلی قرم های عملیاتی دسترسی دارها روال های اتوماتیک در ورود                              | سوال خروجي | کانال های خروجی | روال های اتوماتیک در ورود            | دسترسی دارها | ىرم ھاي مىلياتى | مشخصات اصلی                       |
| متن سوال                                                                                        | 3          | × 1             | •                                    | عنوان كائنل  |                 | پاسخ 🖌                            |
| ولخذ صففي دارد ؟                                                                                | 0          |                 | مشخصات                               |              | عنوان           | <b>د</b> ام<br>ا                  |
| مین سوان برای پرسس بین از حروج در مرحبه<br><b>واسخ ها</b>                                       |            |                 |                                      |              | خير             | اعلام و وصول عودس<br>دسلام، درآمد |
| 0 خير<br>1 يله                                                                                  |            | مشخصات          | <br>150 پاسخ صحيح است                |              |                 | 1                                 |
|                                                                                                 | - 2 -      | ValidAnswar(0)  | 157 پاسخ گزینه 0<br>158 باسخ گزینه 1 |              |                 |                                   |
| هر پاسخ در یک سطر نوشته شود . در ابتدای هر مطر شماره بزنید تا بر اساس این شماره بتوان فینتر کرد |            |                 | 2 ياميغ گزينه 2                      |              |                 |                                   |

سپس دکمه ذخیره را زده تا تنظیمات سیو شود. هر مرحله را به مرحله بعد وصل می کنیم. و در انتهای هر فاز یا هر چند ساعت در تب بالا سمت چپ دکمه ذخیره را زده و با نام های مختلف که معمولا هر ورژن جدید یک عدد بیشتر میشود، تغییرات را ذخیره می کنیم.

در پایان خروجی جی سان گرفته و در پوشه workflowConfiguration در سامان شهر قرار داده، نام آن را ویرایش و سپس در یو آی نرم افزار گردش کار را بروزرسانی می کنیم.

برای تهیه فرم امضا و لزوم امضا فایل آموزشی توسط آقای مهندس ایزدخواه تهیه شده است.

آموزش كامل در فايل \*راهنماي سامانه طراحي گردش كار \* موجود در سامانه هلپ توسط آقاى مهندس اقدسي مي باشد.